### EXAMENSTAND

# TI-84 Plus CE-T en TI-84 Plus T met Nederlandse examenstand

Gebruik deze functie wanneer het examen vereist dat het geheugen (en daarmee toegang tot alle programma's en applicaties) wordt geblokkeerd, zonder dat de programma's en applicaties worden verwijderd. De programma's en applicaties zijn weer toegankelijk nadat de examenstand is uitgeschakeld.

U vindt alle regels omtrent examens op de website **www.examenblad.nl** van het College voor Toetsing & Examens (CvTE). De examenstandinstructies vindt u op onze examenpagina's **education.ti.com/nederland**.

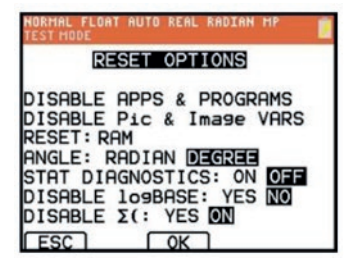

De Nederlandse examenstand - direct zichtbaar door het oranje LED-lampje en een oranje balk in het scherm voor de TI-84 Plus CE-T - onderscheidt zich doordat alle instellingen zijn klaargezet voor het Nederlandse centraal eindexamen wiskunde.

Graden of radialen kunnen naar keuze worden ingesteld.

**NB:** Voor de TI-84 Plus CE-T met OS 5.3.1 duurt het iets langer dan u gewend bent om de examenstand te activeren.

In de Nederlandse Examenstand zijn de volgende, door het CvTE goedgekeurde, applicaties beschikbaar: Finance, Conics, Inequality Graphing en Polynomial Root Finder and Simultaneous Equation Solver.

"Mijn leerlingen gebruiken deze examenstand bij het eindexamen en tijdens schoolexamens. Het grote voordeel is dat de leerlingen geen fouten meer kunnen maken bij het selecteren van de verschillende opties. Voorheen waren er altijd een paar leerlingen die per abuis de examenstand te strikt instelden. Dat gaf in een zaal met 120 leerlingen flink wat stress bij collegae en leerlingen."

Ludovic Wallaart - Etty Hillesum Lyceum (Locatie: Leerroute Het Corberic) in Deventer

#### **Ondersteuning leraren en leerlingen**

TI biedt leraren en leerlingen ondersteuning aan om hen optimaal voor te bereiden op het centraal eindexamen, zoals hoe de examenstand in- en uit te schakelen.Kijk op **education.ti.com/nl/examenstand2018** voor belangrijke informatie en instructies.

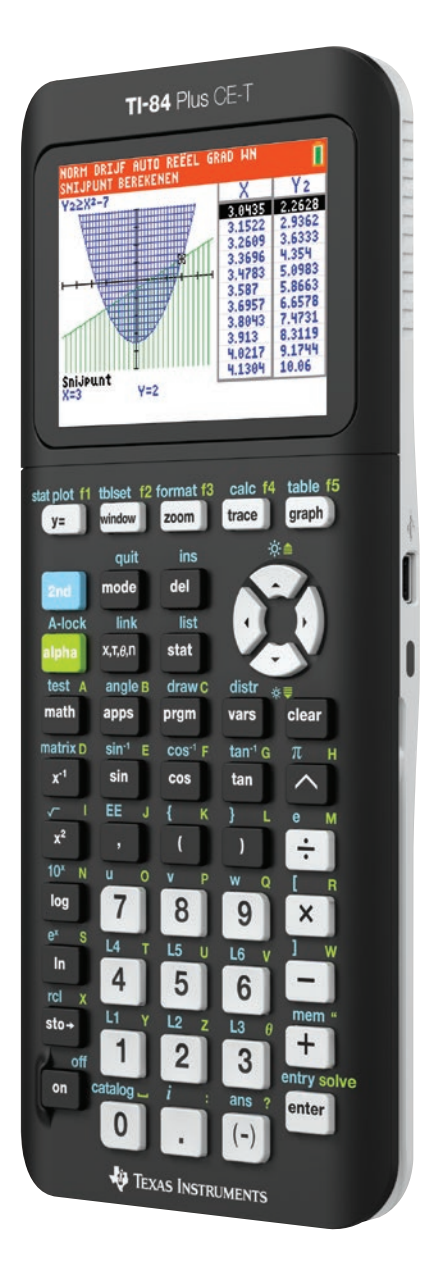

🔱 Texas Instruments

## Instructie

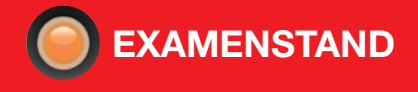

# Voordat het examen begint – inschakelen van de examenstand:

1. Zet de rekenmachine uit [2nd][off]

Druk gelijktijdig op de toetsen

| on | enter |
|----|-------|
|    |       |

2. Laat alle drie de toetsen los zodra het scherm RESET OPTIONS verschijnt

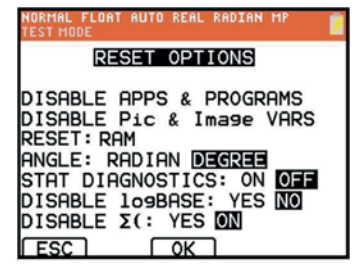

- Graden of radialen kunnen naar keuze worden ingesteld.
- DISABLE logBASE en DISABLE ∑( staan op NO (toegestaan bij het Centraal Eindexamen).
- 3. Druk op OK (zoom) om examenstand in te schakelen.
- Wanneer het scherm met de tekst RESET COMPLETE verschijnt, druk op een willekeurige toets om verder te gaan.

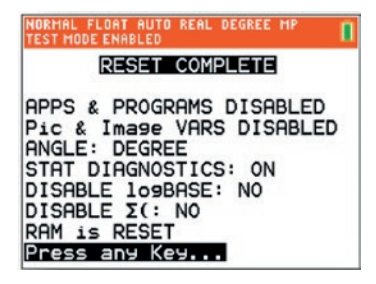

5. Controle van de examenstand:

Druk op de toets **apps** en de tekst **APPS DISABLED** verschijnt.

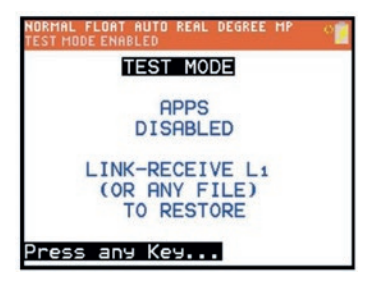

Druk op de toets **prgm** en de tekst **PROGRAMS DISABLED** verschijnt.

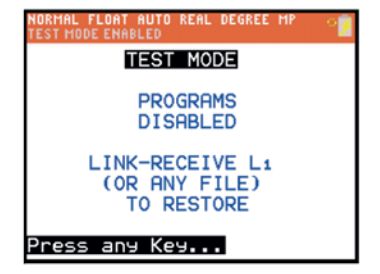

# Na het examen – uitschakelen van de examenstand:

- Verbind een willekeurig TI-84 Plus model alle modellen kunnen- met een USB-kabel aan een ander TI-84 Plus model. Een of beide modellen mogen in de examenstand staan.
- 2. Zet de ene TI-84 Plus via [2nd][link] op **ONTVANG** (RECEIVE).
- Selecteer op de andere TI-84 Plus een lijst via [2nd][link]
  VERZEND (SEND).
- 4. Selecteer bijvoorbeeld L1 door op enter te drukken.
- 5. Selecteer dan VERZENDEN (TRANSMIT).
- 6. Druk op enter om het verzenden uit te voeren.
- Selecteer op de ontvangende rekenmachine
  2: Overschrijven (Overwrite)", en druk op enter.
- 8. Het woord **Klaar** (Done) verschijnt en de examenstand is opgeheven.

Met de TI Connect<sup>™</sup> CE software kan de examenstand ook uitgeschakeld worden door een rekenmachinebestand naar de rekenmachine te verzenden.

### Video's: examenstand activeren en uitzetten

Bekijk de video op de examenpagina **education.ti.com/nederland** voor de TI-84 Plus CE-T en TI-84 Plus T (de video's zijn ook toepasbaar op de TI-84 Plus T, zij het dat de schermafdrukken verschillen).

### +

#### **Batterijverbruik**

Het batterijverbruik is in de examenstand vanwege het LED-lampje iets hoger. Wij raden u aan, de examenstand niet langer dan noodzakelijk ingesteld te houden.

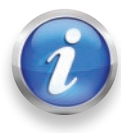

Klantenservice: education.ti.com/nl/csc

education.ti.com/nederland